## n datamob

Este documento visa instruir sobre o processo de provisionamento de um dispositivo cadastrado no Zero Touch na plataforma de MDM da Datamob. Estes passos podem variar de aparelho para aparelho, no entanto, o conceito costuma ser o mesmo.

Segue o processo e requisitos para provisionar um aparelho:

1. Dispositivo android formatado (redefinido para as configurações originais de fábrica), na tela de boas-vindas (seleção do idioma).

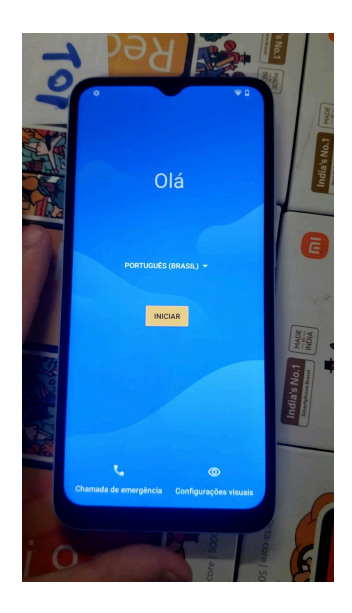

2. Apertar em iniciar e conectar em uma rede Wi-Fi (**OBRIGATÓRIO**), de preferência 5Ghz, e sem bloqueios para os serviços Google.

|                 |             |          | 40%8 |
|-----------------|-------------|----------|------|
|                 |             |          |      |
|                 | -           |          |      |
| Cone            | ectar à rec | le Wi-Fi |      |
| Princesa Caroço | ID          |          |      |
| Gomes           |             |          |      |
| WNET-CLARO-WIF  | 1           |          |      |
| 🐨 Ana Paula     |             |          |      |
| Ф. АРТО 402     |             |          |      |
| APTO 402-5G     |             |          |      |
| CASA ALVES 2G   |             |          |      |
| CASA ALVES-5G   |             |          |      |
| CLAR0_2G5EB3DE  |             |          |      |
|                 |             |          |      |

3. Agora deverá aparecer a tela "Preparando para a configuração de trabalho..."

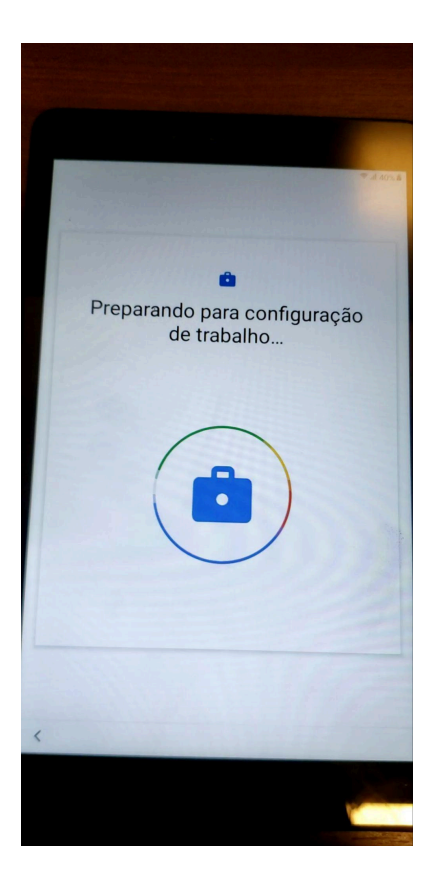

4. Aperte em "Próximo" na tela "Este dispositivo pertence à sua organização".

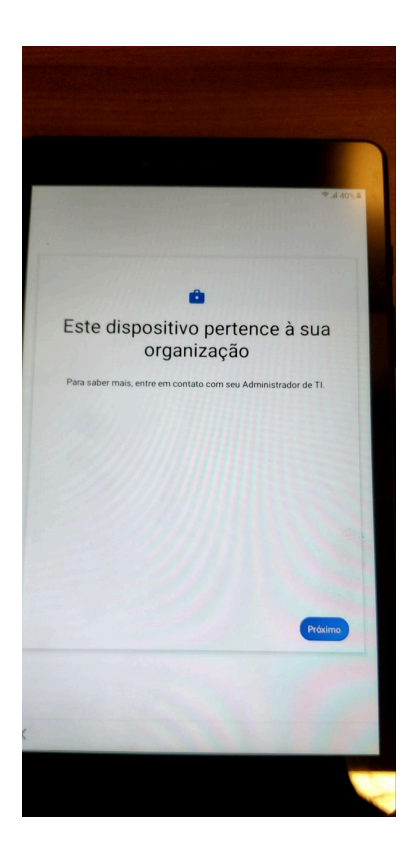

5. Aguarde durante a tela "Tenha os apps de trabalho na palma da sua mão".

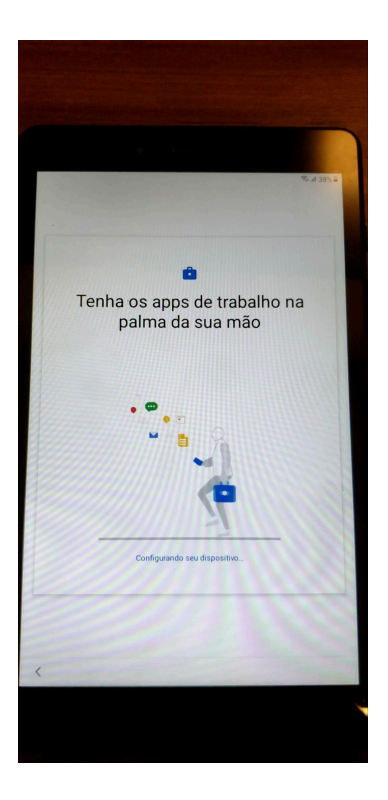

6. Aperte em Próximo na tela "Vamos configurar seu dispositivo" e "Este dispositivo não é privado".

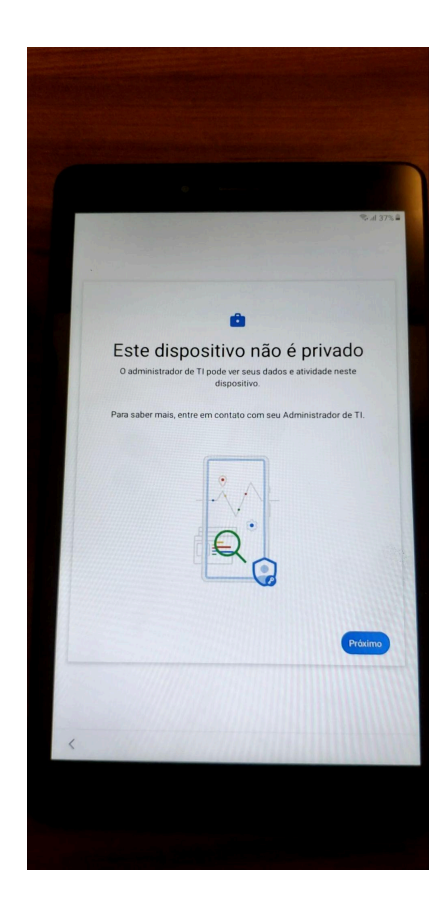

7. Aguarde durante as telas "Atualizando o dispositivo > Verificando código > Registrando o dispositivo".

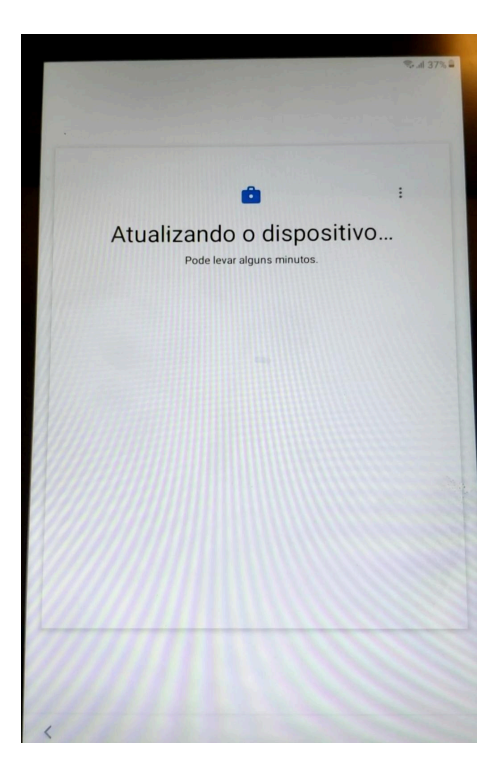

8. Na tela "Lista de verificação de trabalho", aperte em "Instalar".

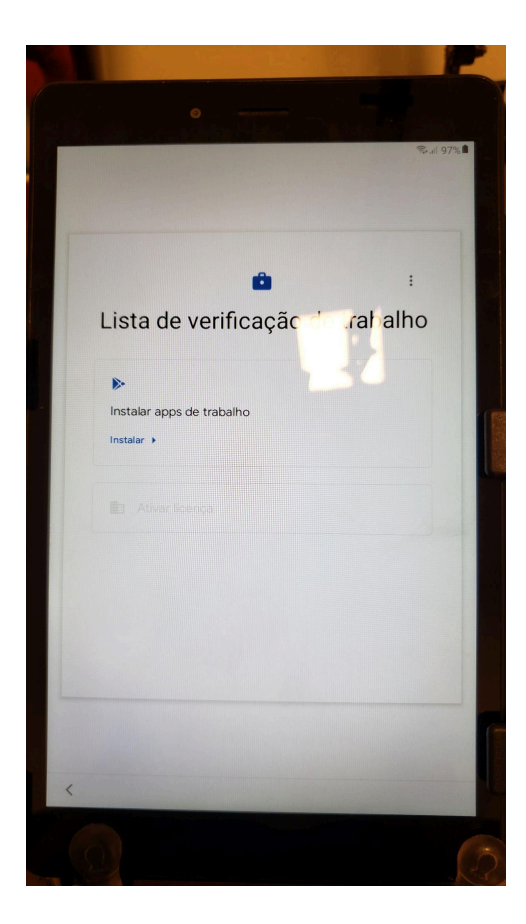

9. Aguarde até que os aplicativos "Kiosk Launcher Manager" e "Datamob Enterprise Managed" sejam instalados e aperte em "Pronto".

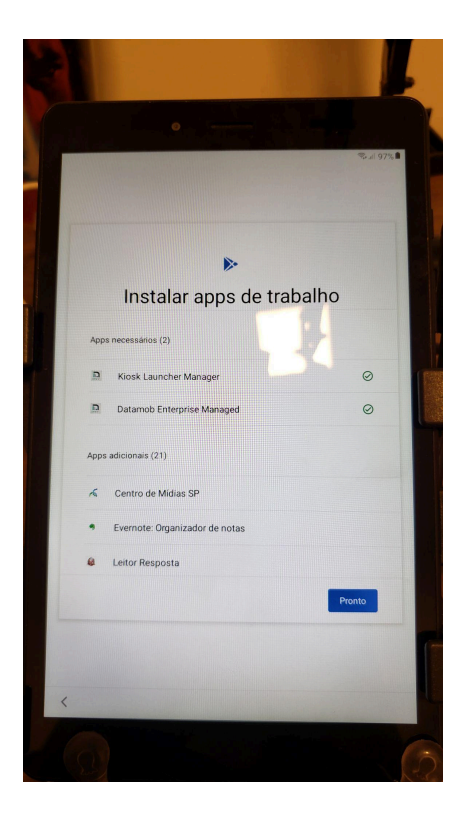

10. Aguarde até que a opção "**Ativar licença**" fique disponível e aperte em "**Configurar**".

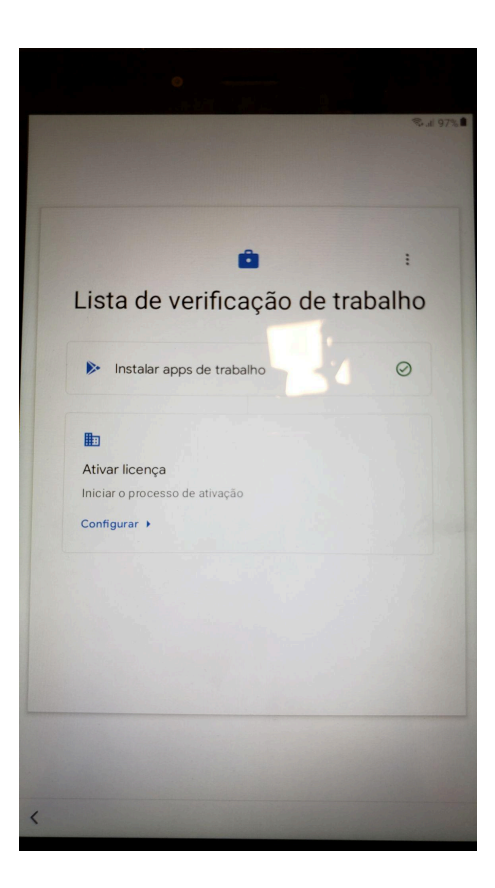

11. No aplicativo Datamob, aperte em "Iniciar".

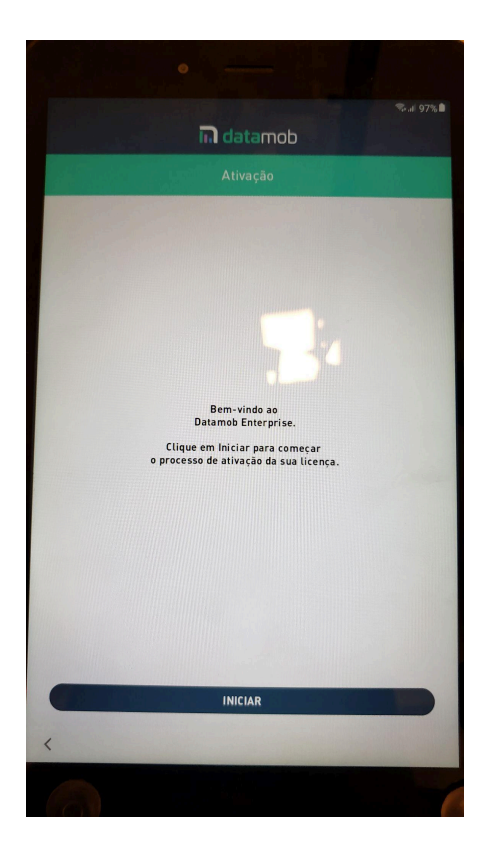

12. Marque os termos e aperte em "Aceitar".

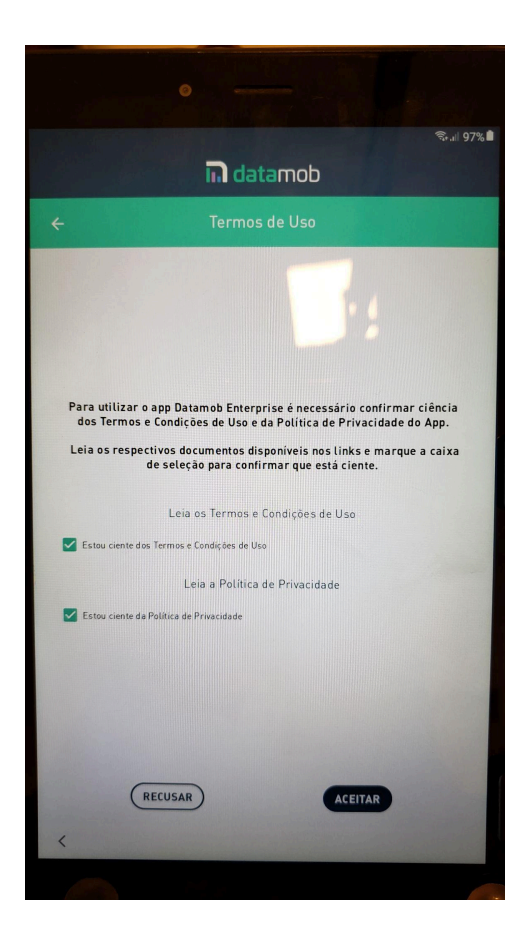

13. Conceda as permissões de "Acesso aos dados de uso", "Otimização de bateria", e "Alterar configurações de sistema", além de qualquer outra que for solicitada ao aplicativo Datamob, e aperte em "Continuar".

|                                     | lil c                                        | latamol                         |                             |           |
|-------------------------------------|----------------------------------------------|---------------------------------|-----------------------------|-----------|
|                                     |                                              |                                 |                             |           |
| Ative as perr                       | nissões necessár<br>aplicativo [             | ias para utili:<br>Datamob Ente | ar as funcionali<br>rprise. | idades do |
| Acesso aos da                       | dos de uso                                   |                                 |                             |           |
| Coletar os dado<br>relatórios perso | s de utilização de ap<br>nalizados de gestão | olicativos para a<br>).         | geração de                  | •         |
| Otimização de                       | e bateria                                    |                                 |                             |           |
| Permite que o a                     | aplicativo tenha aces                        | sso total aos reo               | ursos da bateria.           | •         |
| Alterar config                      | jurações do sister                           | na                              |                             |           |
| Permite que o<br>dispositivo        | aplicativo altere as c                       | configurações d                 | ) sistema deste             |           |
|                                     |                                              | ONTINUAR                        |                             |           |
|                                     |                                              |                                 |                             |           |
|                                     |                                              |                                 |                             |           |

14. Na tela "Ativação", aperte em "CONCLUIR".

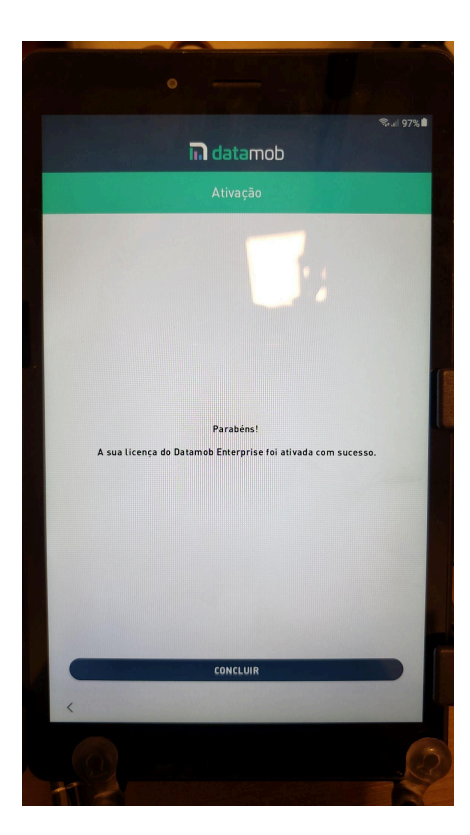

15. Na tela "Seu dispositivo já pode ser usado!", aperte em "Concluído".

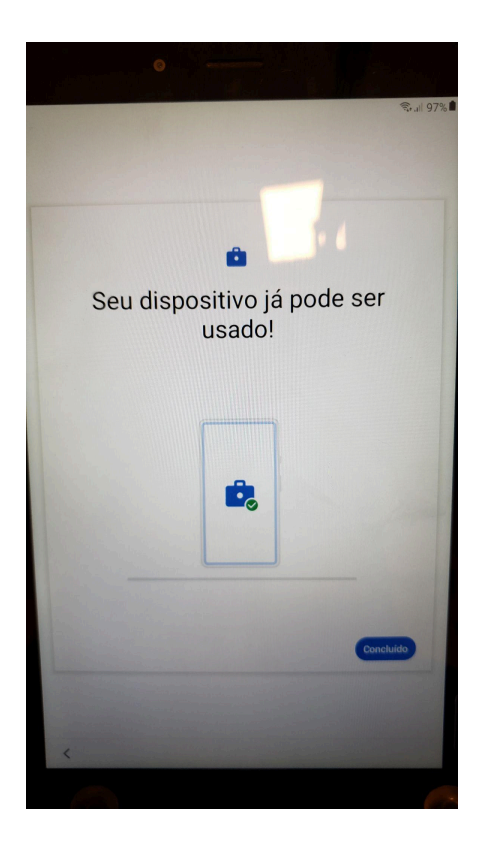

16. Abra o aplicativo Datamob, aceite os termos novamente, e o dispositivo já estará pronto para ser utilizado.

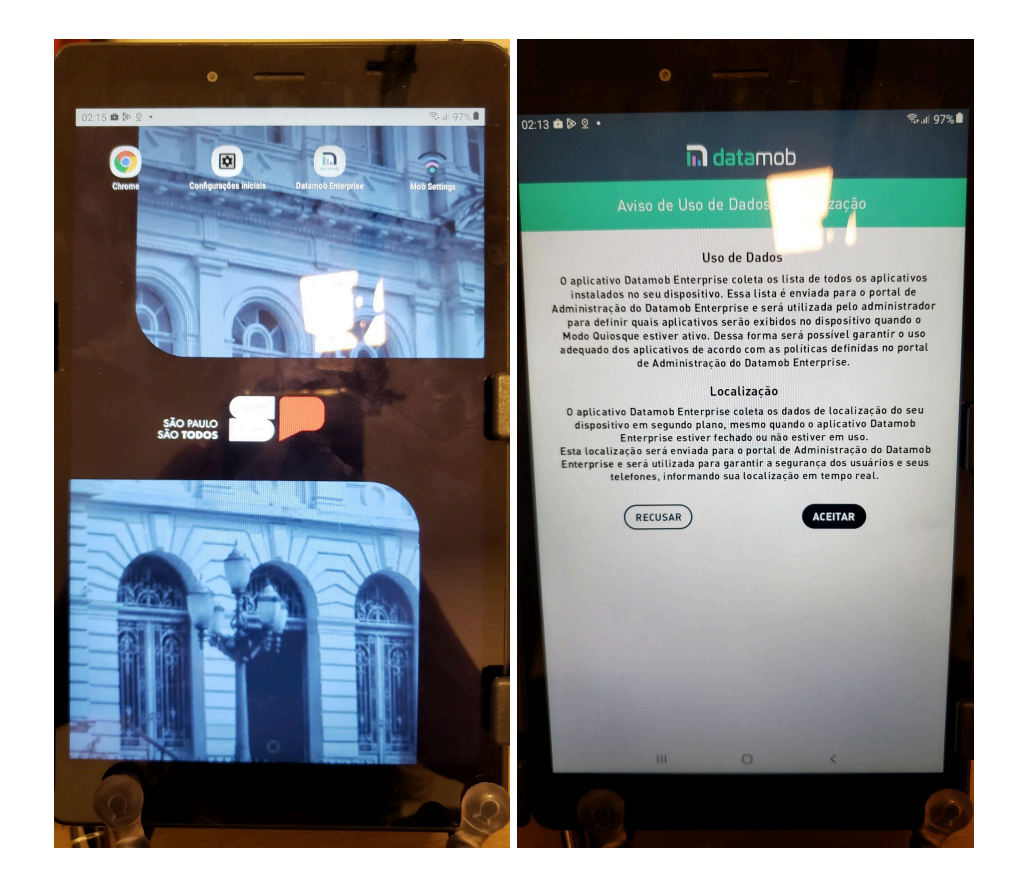